## 1. Etikettenmasse unter "Vorlagen" speichern:

| 🍓 Printers and | i Faxes                                                                                  | 10 |
|----------------|------------------------------------------------------------------------------------------|----|
| File Edit Vi   | ew Favorites Tools Help                                                                  |    |
| 🕞 Back 🔻 🌘     | 🕥 - 🏂 🔎 Search 😥 Folders 🛛 🎹 -                                                           |    |
| Address 🍓 Pri  | nters and Faxes                                                                          | 1  |
| -              | Name A Documents Status                                                                  | 1  |
| Printer Ta     | sks 🌣 🎍 BIXOLON SLP-T400 0 Ready                                                         | 12 |
| 🛛 🖂 Add a n    | BIXOLON SRP-350 0 Ready                                                                  |    |
|                | BIXOLON SLP-T400 Properties                                                              |    |
|                | General Sharing Ports Advanced Security Druckereinstellungen 0 Offline                   |    |
|                | Vorlagen Sprache Barcode Schriften Befehlsschrift About 0 Ready                          |    |
| ause p         | rini Pefinierte Vorlagen Vaula de Gisteven                                               |    |
| 1 🔊 Share ti   | Torrage definiteren                                                                      |    |
| Rename         | th BIXOLON 3.5 x 4.0 (inch) Name                                                         |    |
| Delete t       | his BIXOLON 4.0 x 1.0 (inch) NOVOPOS 100x30x3                                            |    |
| 🥁 Set prin     | ter BIXOLON 4.0 x 1.5 (inch) Optionen                                                    |    |
|                | BIXOLON 4.0 x 2.0 (inch)                                                                 |    |
| Other Place    | es BIXOLON 4.0 x 3.0 (inch)                                                              |    |
|                | BIXOLON 4.0 x 6.0 (inch)                                                                 |    |
| Grantrol       | Par BIXULUN 4.0 x 8.0 (inch)<br>NOVOPOS 100x30x3<br>Abmessungen                          |    |
| Scanner        | Etikettenbreite 10.00 cm                                                                 |    |
| 📋 My Doci      | une Etikettenhöhe 300 cm                                                                 |    |
| 💾 My Pictu     | ire: Beschreibung                                                                        |    |
| 🧕 😼 My Com     | pul NOVOPOS 100x30x3 Nichtdruckbarer Bereich                                             |    |
|                | Links: 0.00 Oben: 0.00                                                                   |    |
| Details        | Beschreibung — Rechts: 0.00 Unten: 0.00                                                  |    |
|                | Definieren Sie Ihre eigene Etikettenvorla                                                |    |
| BIXOLON S      | LP- diese für die ∠ukunft. Jede vorderinierte<br>Etikettengröße und einige Druckereinste |    |
| Documents:     | 0 UK Abbrechen Hilfe                                                                     |    |
| Status: Rea    | dy                                                                                       |    |
| Model: BIXO    |                                                                                          |    |
|                | Neu Ändern Löschen                                                                       |    |
|                |                                                                                          |    |
|                |                                                                                          |    |
|                | UN Cancel Apply Help                                                                     |    |

2. Erstellte Etikette unter "Drucker Eigenschaften", Register Optionen anwählen:

|                                                                                       | <u>~~~</u>                   | 277775                | 22222                   |
|---------------------------------------------------------------------------------------|------------------------------|-----------------------|-------------------------|
| Printers and Faxes                                                                    |                              |                       | _                       |
| ile Edit View Favorites Tools Help                                                    |                              |                       |                         |
| 🕃 Back 👻 💮 👻 🏂 🔎 Search 🛛 🦻 Folders                                                   | •                            |                       |                         |
| ddress 📎 Printers and Faxes                                                           |                              |                       | ▼ >                     |
| Name 🔺                                                                                |                              |                       | Documents Status        |
| Printer Tasks                                                                         | P-T400                       |                       | 0 Ready                 |
| BIXOLON SI P-T400 Properties                                                          | BIXOLON SLP-T400 Printi      | ng Preferences        | ? ×                     |
|                                                                                       | Drucker Speicher             | Rarcada Sabriftan     | Refeblesobrift          |
| Vorlagen   Sprache   Barcode Schriften  <br>General Charing   Barta   Advanced   Comm | Kundenspezifische Befehle    | Import/Export Einste  | ellungen About          |
| General Sharing Ports Advanced Secur                                                  | Optionen Erweiterte Ein      | stellungen   Grauabs  | tufung Vorlagen         |
|                                                                                       | Einstellungen                |                       | 1                       |
|                                                                                       | Kopien:                      | 1                     |                         |
| Loostien                                                                              | Geschwindigkeit:             | 12.5 <b>cm</b> /      | /s                      |
|                                                                                       | Temperatur:                  | 17                    |                         |
| Comment:                                                                              | Vorlagen:                    |                       |                         |
|                                                                                       | vonagen.                     |                       |                         |
| Model: BIXOLON SLP-T400                                                               | Papierformat                 | G Hardson             |                         |
| Features                                                                              | • cm                         | Hochronn     Ouerform | nat II                  |
| Color: No Paper available                                                             | • mm                         |                       |                         |
| Double-sided: No User defined                                                         | , 2011<br>C.::0-             |                       |                         |
| Staple: Unknown BIXOLON 1.5                                                           | Breite: 10.0                 | 0                     |                         |
| Speed: Unknown BIXULUN 1.5<br>BIXULUN 1.5                                             | Höher Diok                   |                       |                         |
| Maximum resolution: 203 dpi BIXOLON 2.0                                               | Hone. [3.00                  |                       |                         |
|                                                                                       | Nichtdruckbarer Bereich —    |                       |                         |
| Printing Preferences                                                                  | Links: JU.UU                 | Uben:                 | 0.00                    |
|                                                                                       | Rechts: 0.00                 | Unten:                | 0.00                    |
|                                                                                       |                              |                       |                         |
|                                                                                       |                              |                       |                         |
|                                                                                       |                              |                       |                         |
| OK Cancel                                                                             |                              |                       |                         |
|                                                                                       |                              |                       |                         |
|                                                                                       | OK                           | Cancel Ap             | ply Help                |
| •                                                                                     |                              |                       |                         |
| Printers and Fa 📴 \\Support\suppor 🛛 🏀 pos p                                          | rinter, mini p 🗮 📆 SLP-T40x- | user_g 🛛 🕎 Dokume     | nt1 - Micr 🛛 👜 Dokument |

3. Im Register Erweiterte Einstellungen die Einstellung Thermotransfer überprüfen

| ſt  | Word                                          |                                                                 |
|-----|-----------------------------------------------|-----------------------------------------------------------------|
| sic | Printers and Faxes                            |                                                                 |
| 4   | File Edit View Favorites Tools Help           |                                                                 |
| ne  | 🕒 Back 👻 🕤 👻 🏂 🔎 Search 💫 Folders             | <b></b>                                                         |
|     | Address Sa Printers and Faxes                 | ▼ →                                                             |
| _   | Name A                                        | Documents Status                                                |
|     | Printer Tasks 🏾 🕆 🍓 BIXOLON SLP-T             | t00 0 Ready                                                     |
|     | BIXOLON SP                                    | RIXOLON SLP-T400 Printing Preferences                           |
|     | BIXOLON SLP-T400 Properties                   |                                                                 |
|     | Vorlagen Sprache Barcode Schriften            | Drucker Speicher Barcode Schriften Befehlsschrift               |
|     | General Sharing Ports Advanced Secur          | Nundenspezirische Berenie   Import/Export Einstellungen   About |
|     |                                               |                                                                 |
|     | BIXULUN SLP-1400                              | Mediumtyp                                                       |
|     |                                               | C Thermo-Direkt C Thermotransfer                                |
|     | Location:                                     | Sensortyp                                                       |
|     | Comment:                                      | C Lucke     C Endlos                                            |
|     |                                               | O Blackmark<br>Bänder                                           |
|     | Model: BIXOLON SLP-T400                       | VBant 000 an VBant 000 an                                       |
|     | _ Features                                    | Abashasida                                                      |
|     | Color: No Paper available                     | Abschneider                                                     |
|     | Double-sided: No User defined                 | Aus     C Enweitert **                                          |
|     | BIXOLON 1.5<br>Staple: Unknown BIXOLON 1.5    | U Jedes 0 Etikett(en)                                           |
|     | BIXOLON 1.5<br>Speed: Unknown BIXOLON 2.0     | Schnittstellen Optionen                                         |
|     | Maximum resolution: 202 doi                   | 🔲 Unten nach Oben                                               |
|     |                                               | Grafik drucken                                                  |
|     |                                               | O Direkter Druck                                                |
|     |                                               | O Grafik speichern                                              |
|     |                                               | RFID Einstellungen                                              |
|     |                                               | Schriftenergie 0                                                |
|     |                                               | ** Nur mit der Etikettensoftware zu verwenden                   |
|     |                                               | Unverzüglich                                                    |
|     | OK Cancel                                     |                                                                 |
| me  |                                               | OK Cancel Apply Help                                            |
|     |                                               |                                                                 |
| C   | Printers and 🗁 \\Support\sup 🥻 pos printer, m | . 🔁 SLP-T40x-use 🖳 Dokument 1 🎘 🕎 Dokument 2 🕅 🕎 Dokume         |

- 4. Um die Manuelle Kalibrierung auszuführen die Software Unified Label Printer Utility starten
  Gewünschtes Interface markieren, Connect
  Falls das Interface durch den Druckertreiber blockiert wird gemäss Schritt 5 vorgehen
- 4.1 Klick auf Calibration Setting Manager

|                                                     | C Serial C Parallel © USB      |  |
|-----------------------------------------------------|--------------------------------|--|
|                                                     | Comm Setting<br>LPT Port LPT1: |  |
| Turning St.                                         | COM Port COM1:                 |  |
|                                                     | Data Bits                      |  |
| BIXOLON <sup>®</sup><br>www.samsungminiprinters.com | Parity None Stop Bits 1        |  |
| irmware Downloader                                  | Connect Disconnect             |  |
| Firmware Downloader                                 | User Setting                   |  |
| ownloader                                           | User Setting Manager           |  |
| Factory-Font Downloader                             | Calibration Setting Manager    |  |
| Soft-Font Downloader                                | File Transfer                  |  |
| PCX File Downloader                                 | File Transfer Manager          |  |
| FID                                                 |                                |  |
| Set Configuration Write/Read                        | SLCS Tester Exit               |  |

4.2 Label Länge angeben

4.3 Check Sensing Value

- 4.4 Save Calibration
- 4.5 Close
- 4.6 Exit

okument3 - Microsoft<sub>l</sub> Bearbeiten Ansic atei Manual Calibration X F/W Ver. 1.39 or Later F/W Ver. less than 1.39 STEP 1 : Start Sensing Value Distributionhterface Type 008: 0000 Serial O Parallel O USB C Sensing Type : 💿 G C 016 : C 024 : C 032 : 0000 O B 0000 omm Setting 0000 Label Length : (mm) LPT1: -PT Port č 040 : C 048: 30 0000 -COM1: C CM Port 056: 0000 0000 Õ 064 -115200 aud Rate č **Check Sensing Value** 072 C 080 0000 -8 þata Bits C 0000 088: 0000 0000 0000 0000 0000 0000 0000 0000 Õ 096 : None arity č 104 112 STEP 2 : Save õ top Bits -1 120 128 C Middle Gap Value : Č 0 č Disconnect 136: č 144 C Gap Count : 152 0000 ser Setting Č 160 0000 8 č 0000 168 : User Setting Manager č 176: 184: 192: 0000 C 0000 Save Calibration č Calibration Setting Manager 0000 č 200 208 0000 č 0000 C 208 : C 216 : C 224 : C 232 : C 240 : C 248 : C 248 : C 256 : le Transfer-Cancel 0000 0000 File Transfer Manager 0000 **Cancel Calibration** 0000 0000 BLCS Tester Exit 0000 CLOSE

5. Falls das Interface (z.bsp. USB) durch den Treiber blockiert wird, vorübergehend den Port auf File schalten

|                                                                                                    |                   | Warnning                | lê                  |                          | ×         |
|----------------------------------------------------------------------------------------------------|-------------------|-------------------------|---------------------|--------------------------|-----------|
|                                                                                                    |                   |                         | BIXOLON SLP-        | T400 driver use USB      |           |
|                                                                                                    |                   |                         | Please change       | the port of driver to ot | her port. |
|                                                                                                    |                   |                         | [ <b>r</b>          |                          |           |
|                                                                                                    |                   |                         | <u> </u>            |                          |           |
| Word<br>Printe                                                                                                    | rs and Faxe       | 5                       |                     |                          |           |
| File Edi                                                                                                    | it View F         | avorites Tools          | Help                |                          |           |
| G Back                                                                                                    | - 🕥 -             | 🏂 🔎 Search              | h 😥 Folders         | ₅                        |           |
| Address                                                                                                    | 🍓 Printers a      | nd Faxes                |                     |                          |           |
|                                                                                                    | 101 - 10 <u>1</u> |                         | Name 🔺              |                          |           |
| Printe                                                                                                    | er Tasks          | *                       | BIXOLON SL          | P-T400                   |           |
| 1                                                                                                    | BIXOLON SL        | P-T400 Propertie        | s                   |                          | ? ×       |
| 8                                                                                                    | Vorlagen          | Sprache   Barco         | de Schriften        | Befehlsschrift Abo       | ut        |
| 6 6                                                                                                    | ieneral   Sh      | aring Ports Ad          | vanced   Secu       | rity Druckereinstellung  | gen       |
| 20                                                                                                    |                   |                         | •                   |                          |           |
| 4                                                                                                    | BI>               | KOLON SLP-T400          |                     |                          |           |
|                                                                                                    | ~                 |                         |                     |                          | -33       |
| 2                                                                                                    | Print to the fo   | llowing port(s). Docu   | iments will print t | o the first free         |           |
| 1                                                                                                    | checked port      |                         |                     |                          |           |
|                                                                                                    | Port              | Description             | Printer             |                          | ]         |
| 0                                                                                                    | 🔲 сомя:           | Serial Port             |                     |                          |           |
|                                                                                                    | 🔲 сом7:           | Serial Port             |                     |                          |           |
| Ľ                                                                                                    | Сом2:             | Serial Port             |                     |                          |           |
| ę                                                                                                    |                   | Serial Port             |                     |                          |           |
| 6                                                                                                    |                   | Serial Port             |                     |                          |           |
| e de la companya de la companya de l | FILE:             | Print to File           | BIXOLON             | SLP-T400, Star T         |           |
| 1                                                                                                    |                   | Virtual printer port fo | D                   |                          |           |
|                                                                                                    | Add Po            | ort D                   | elete Port          | Configure Port           |           |

6. Nach der erfolgten Kalibrierung nicht vergessen auf den originalen Druckerport zurück zu stellen!

| Vorlagen                                      | Sprache   Barcode S                                                                                                    | Schriften Befehlsschrift                                                                      | About       |
|-----------------------------------------------|----------------------------------------------------------------------------------------------------|-----------------------------------------------------------------------------------------------|-------------|
| General S                                     | haring Ports Advan                                                                                                    | ced Security Druckerein                                                                       | istellungen |
| B                                             | IXOLON SLP-T400                                                                                                    |                                                                                               |             |
| Print to the                                  | iollowing port(s). Documer                                                                                                    | its will print to the first free                                                              |             |
|                                               |                                                                                                    |                                                                                               |             |
| Port                                          | Description                                                                                                    | Printer                                                                                       | _ <b>_</b>  |
| Port<br>COM4                                  | Description<br>Serial Port                                                                                                    | Printer                                                                                       | <b>_</b>    |
| Port<br>COM4                                  | Description<br>: Serial Port<br>: Serial Port                                                                                               | Printer                                                                                       |             |
| Port<br>COM4                                  | Description<br>: Serial Port<br>: Serial Port<br>Print to File                                                                              | Printer<br>Star TSP70011 usb, Star TS                                                         | ▲<br>P      |
| Port<br>COM4<br>COM4<br>FILE:                 | Description     Serial Port     Serial Port     Print to File     Virtual printer port fo                                                   | Printer<br>Star TSP700II usb, Star TS<br>BIXOLON SLP-T400                                     | P           |
| Port<br>COM4<br>COM1<br>FILE:<br>USB.<br>IP_1 | Description     Serial Port     Serial Port     Print to File     Virtual printer port fo     Standard TCP/IP Port                          | Printer<br>Star TSP700II usb, Star TS<br>BIXOLON SLP-T400<br>OKI C710(PCL)                    | P           |
| Port<br>COM4<br>COM1<br>FILE:<br>USB.<br>IP_1 | Description     Serial Port     Serial Port     Print to File     Virtual printer port fo     Standard TCP/IP Port     Standard TCP/IP Port | Printer<br>Star TSP700II usb, Star TS<br>BIXOLON SLP-T400<br>OKI C710(PCL)<br>OKI B6300(PCL6) | P           |